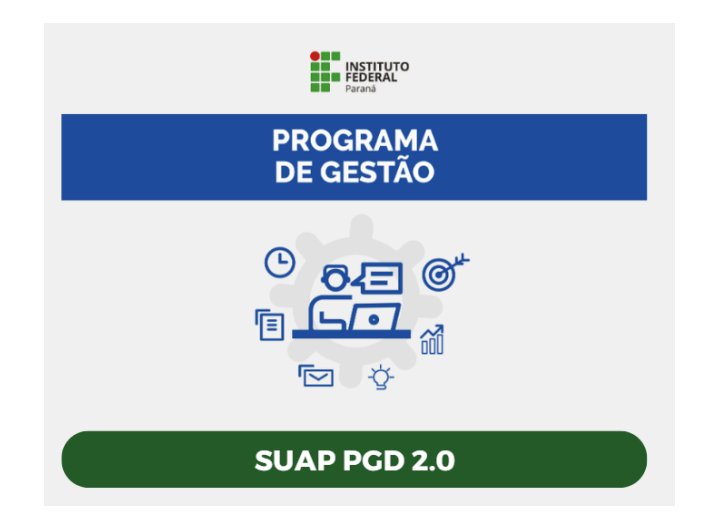

## 1. Como acessar o SUAP ?

Acessar pelo seguinte link: <u>https://suap.ifpr.edu.br/</u> e preencher os dados de acesso:

Usuário = (Informar o seu SIAPE)

Senha = (Definida pelo servidor ao se cadastrar no SUAP)

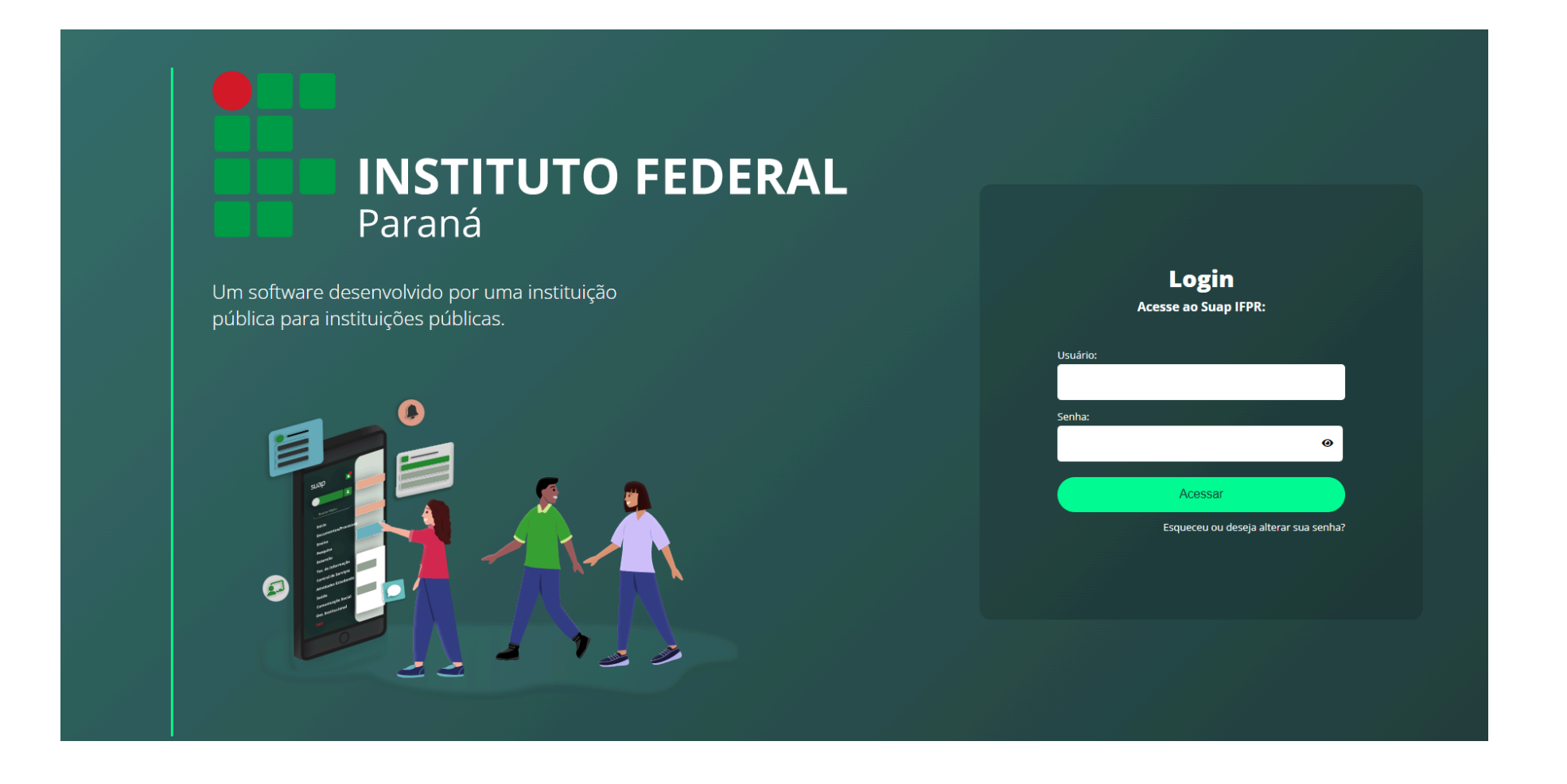

Após o usuário habilitado no sistema, o área do Programa de Gestão estará disponível no menu Programa de Gestão -> PGD 2.0 e será terá 3 perfis:

a) para Comissão do PGD

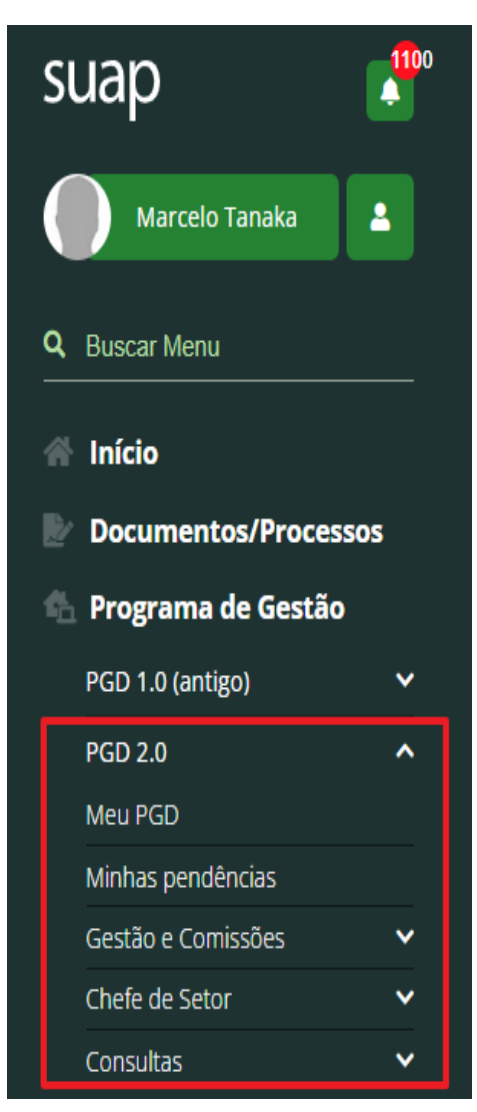

## b) para Chefe do Setor

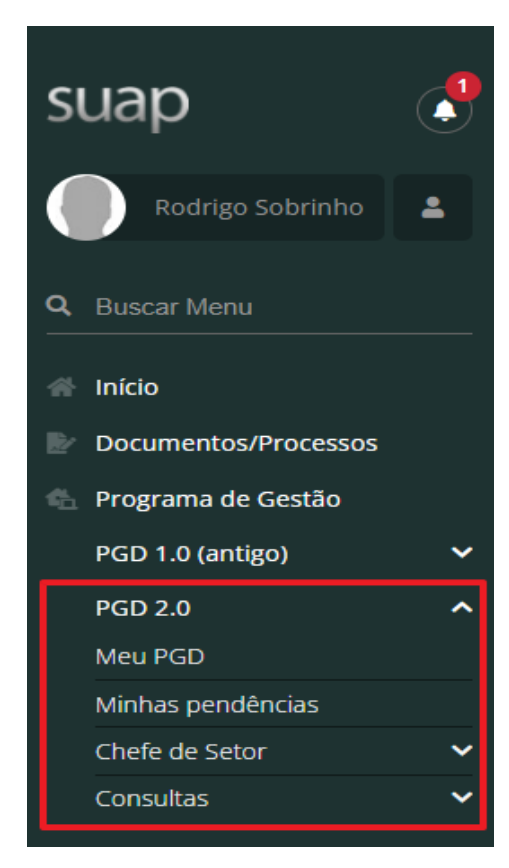

c) para Servidor

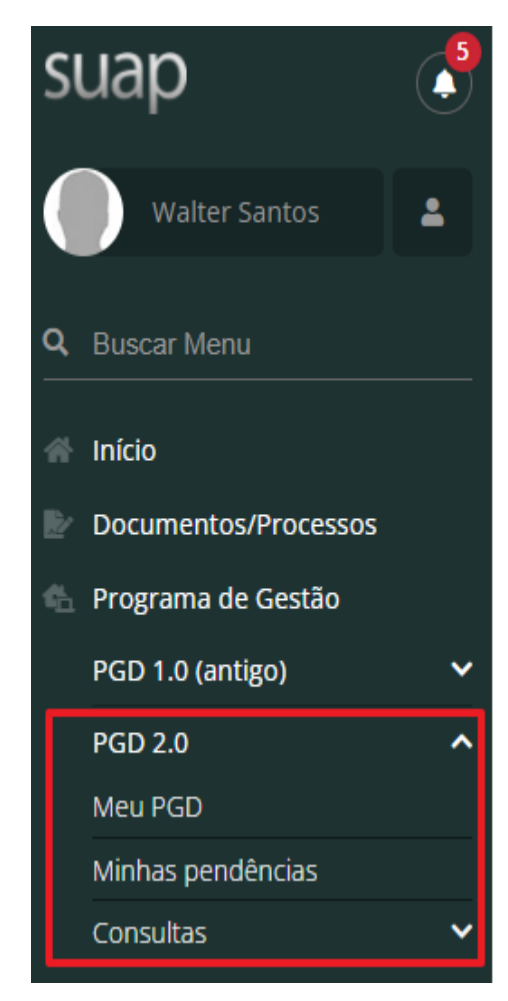